土砂災害の危険な箇所を示す土砂災害警戒区域の確認方法は、インターネット(わがまち ガイド)、水害・土砂災害ハザードマップを使用します。また、高槻市役所窓口(都市創造部 下水河川企画課)でも紙面で確認できます。「水害・土砂災害ハザードマップ」での確認方法 は、参 6. 水害・土砂災害ハザードマップの確認方法をご覧ください。

## ≪インターネット(わがまちガイド)での土砂災害警戒区域の確認方法≫

| 対象としている資料 | : 土砂災害特別警戒区域、土砂災害警戒区域                 |  |  |
|-----------|---------------------------------------|--|--|
| 指定者       | :大阪府茨木土木事務所                           |  |  |
| 紙面閲覧場所    | : 高槻市都市創造部下水河川企画課                     |  |  |
| アドレス      | : http://www.city.takatsuki.osaka.jp/ |  |  |

操作方法

(1)上記インターネットアドレスにアクセス(検索サイトで「高槻市」で検索)し、左下の 「地図検索」を選択してください。

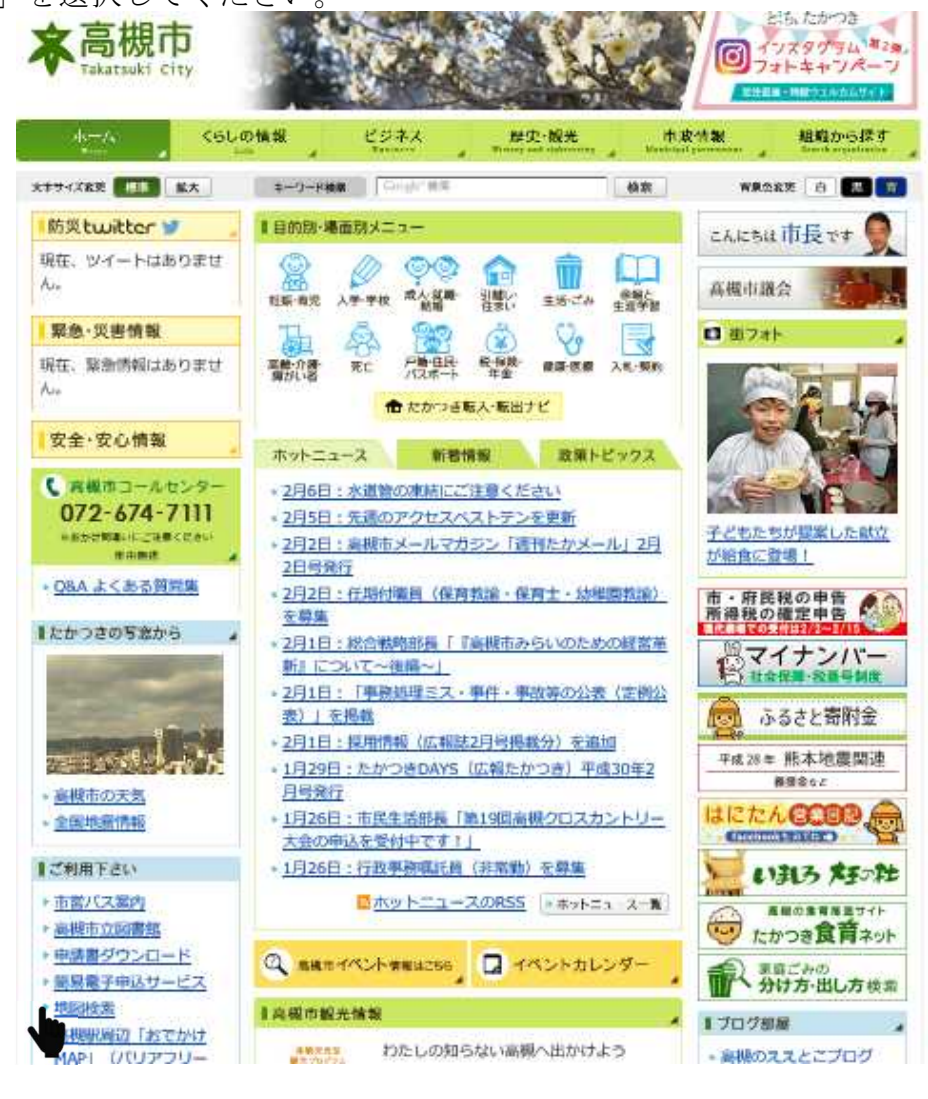

(2)わが街高槻ガイドが開きますので「水害・土砂災害ハザードマップ」を選択してください。

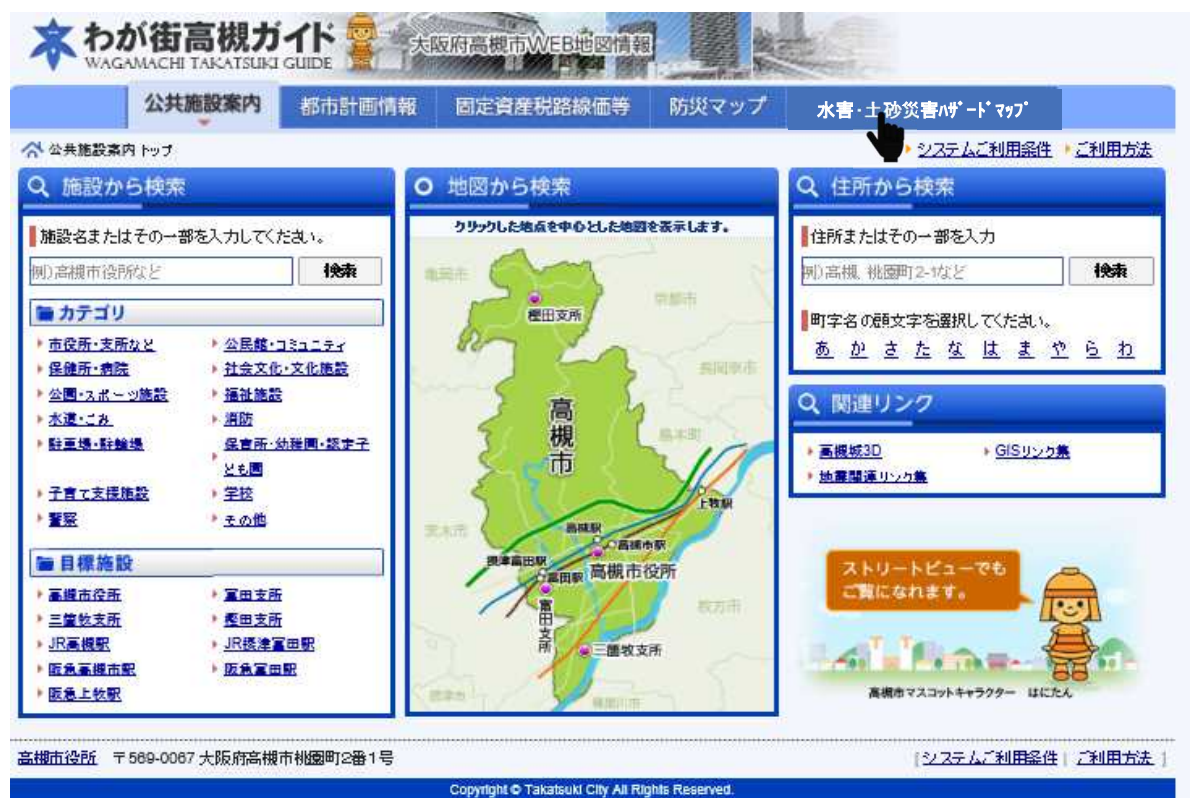

(3)ご利用上のご注意を読んでいただき同意するを選択してください。

|           | <b>大阪府高槻市WEB</b> |         |                                     |
|-----------|------------------|---------|-------------------------------------|
| ○ ご利用上の注意 |                  |         |                                     |
|           |                  |         |                                     |
|           |                  |         |                                     |
|           |                  |         | <u>~</u>                            |
|           |                  |         | 高機中都中創造部下水河川企画課<br>TEL 072-674-7432 |
|           |                  |         |                                     |
|           | 😳 同意する           | 😂 同意しない |                                     |

🕱 わが街高槻ガイド 大阪府高槻市WEB地図情報 GAMACHI TAKATSUKI GUIDE 洪水・土砂ハザードマップ 公共施設案内 固定資産税路線価等 防災マップ 都市計画情報 ☆ 公共施設案内トップ > 洪水・土砂ハザードマップトップ ・システムご利用条件 ・ご利用方法 Q、施設から検索 地図から検索 Q、住所から検索 クリックした地点を中心とした地図を表示します。 「施設名またはその→部を入力してください。 住所またはその一部を入 例)高槻市役所など 検索 例)高槻 桃園町2-1なと 快索 ■ カテゴリ 樫田支所 町字名の頭文字を選択してくたさい。 ・ 市役所・支所など ・ 公民館・コミュニティ あかさたなはまやらわ ▶ 保健所·病院 社会文化·文化施設 • 福祉施設 ・公園・スポーツ施設 Q、関連リンク 高槻 ▶ 水道・こみ · 消防 保育所·幼稚園·認定子 · 許王場·許輸場 ▶ <u>高機城3D</u> GISリンク集 市 2 E ・ <u>
地震関連リック集</u> ・子育て支援施設 ▶ 学校 10.0 • **\***\* その他 BRER 口高橋中駅 ■目標施設 富田駅 ●高槻市役所 国支所 こ面になれます。 富田 ▶<u>三箇牧支所</u> • 整田支所 ▶ JR高機駅 喜 ▶ JR標達冨田駅 **三**國牧支所 医急系统击舰 版集室田駅 版急上牧职 高橋市マスコットキャラクター はにた 高槻市役所 〒569-0067 大阪府高槻市桃園町2番1号 [システムご利用条件] ご利用方法] Copyright © Takatsuki City All Rights Reserved.

(4)対象となる施設を「地図から選択」又は「住所から選択」等で地図を表示する。

(5)浸水区域が表示されたら左の「レイヤー切替」の「全てクリア」を選択し全てのチェック ボックスを外してください。

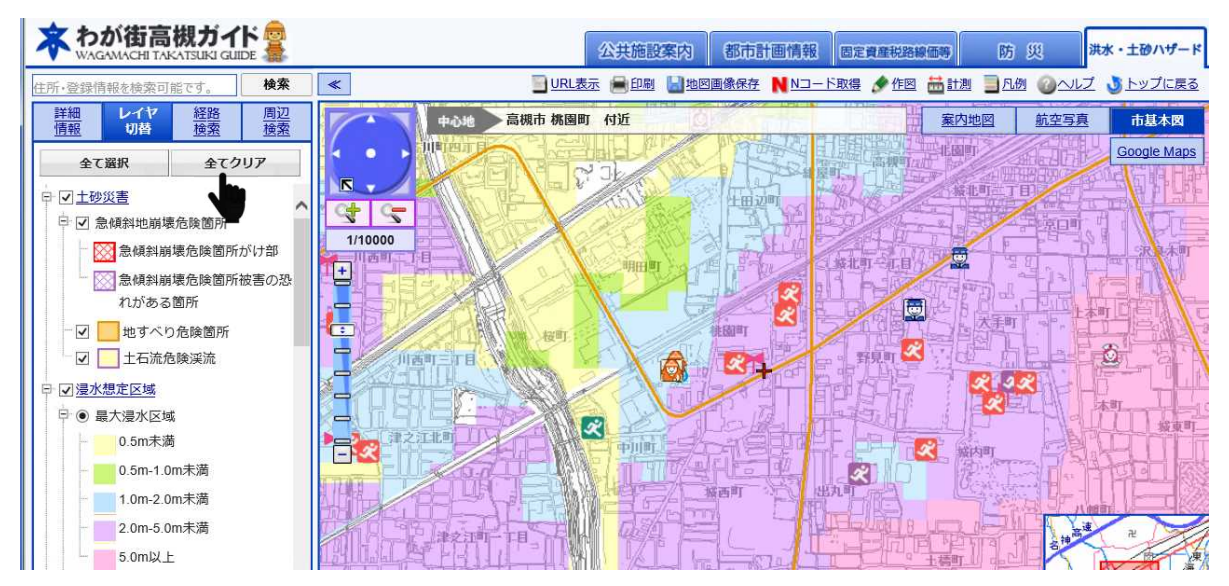

(6)「レイヤー切替」をスクロールし「土砂災害特別警戒区域」「土砂災害警戒区域」のチック ボックスにチェックを入れてください。

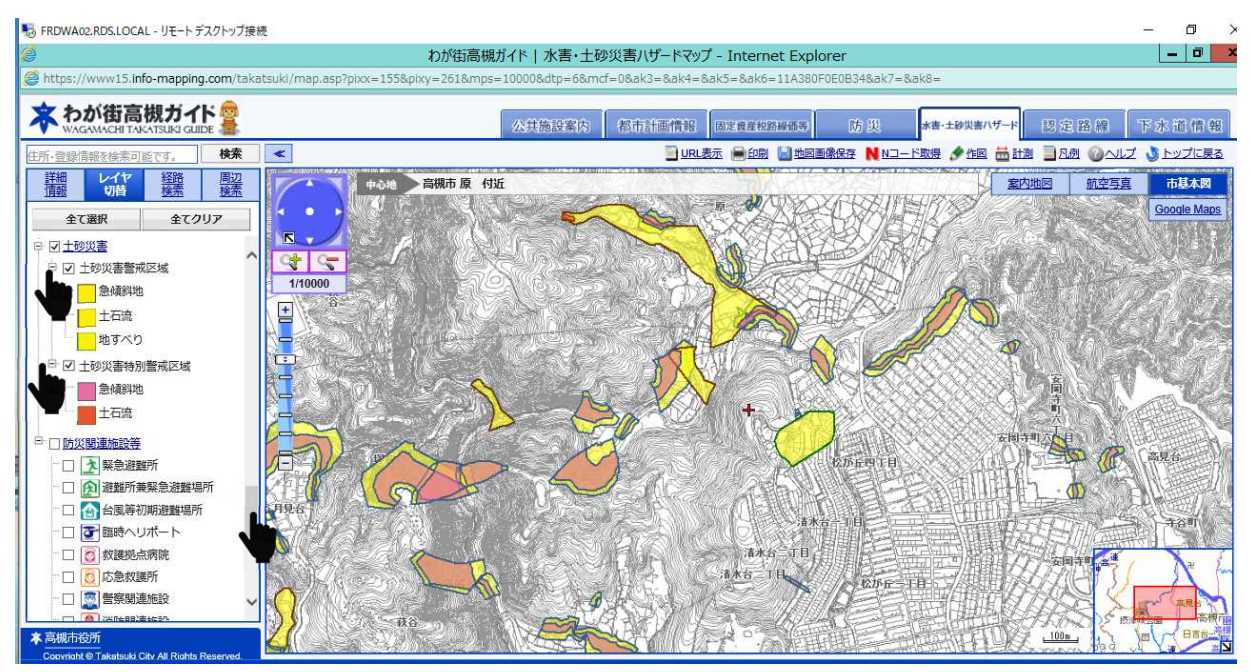

(7)地図内の場所や縮尺は変更することができますので、土砂災害特別警戒区域、土砂災害 警戒区域を確認してください。建物を含む敷地が一部でも同区域にかかる場合は対象となり ます。

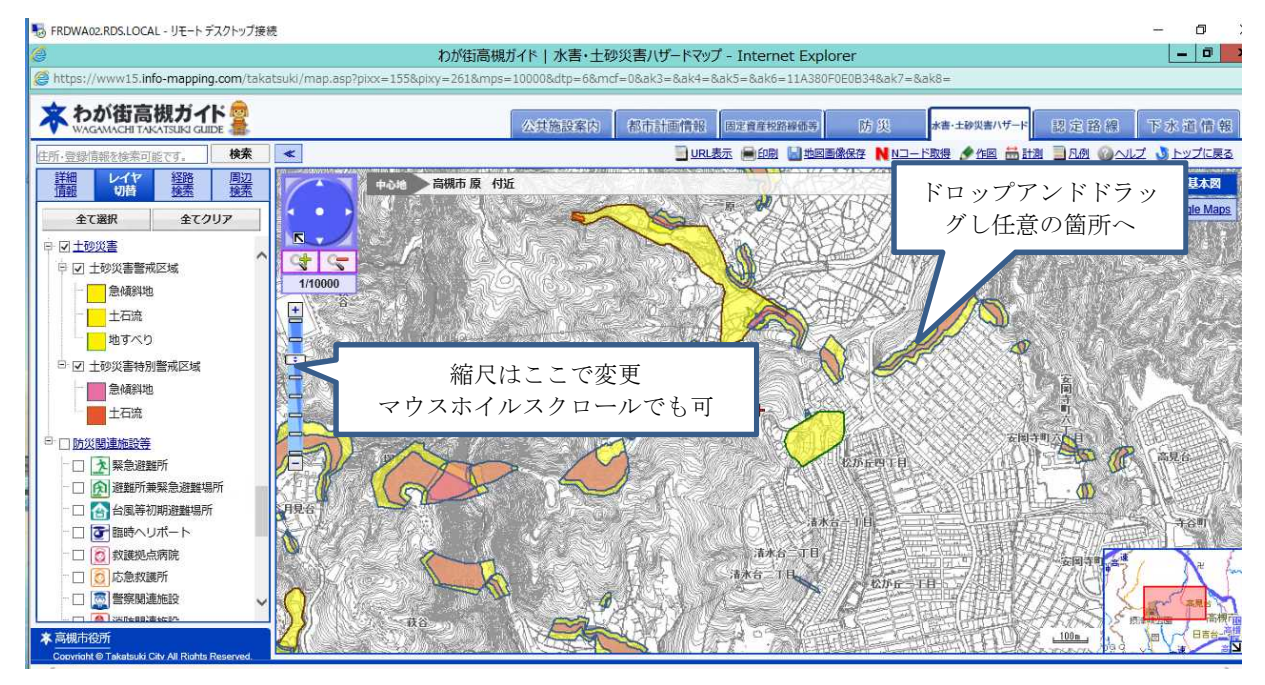